# OurSG Grants (OSG) Portal stART Fund Application User Guide

In line with Singapore's Smart Nation initiatives, the Ministry of Culture, Community and Youth (MCCY) and all its agencies, have partnered Government Technology Agency of Singapore (GovTech) to develop the OurSG Grants (OSG) Portal. This online portal will facilitate a more convenient application process for grants from MCCY agencies, including the stART Fund.

stART Fund applications from 2025 onwards should be submitted via OurSG Grants (OSG) Portal at <u>https://oursggrants.gov.sg</u>.

If you need further assistance after using this user guide, you may contact the stART Secretariat at <u>stART@nac.gov.sg</u>.

# **Contents**

| Getting started                                              | 2  |
|--------------------------------------------------------------|----|
| Starting your application                                    | 4  |
| Application page 1 – Eligibility                             | 5  |
| Application page 2 – Proposal                                | 6  |
| Application page 3 – Budget                                  | 7  |
| Application page 4 – Contact                                 | 8  |
| Application page 5 – Declaration                             | 10 |
| Review and submit your application                           | 11 |
| Viewing of Application Status                                | 13 |
| Submitting Clarifications                                    | 14 |
| Accepting Offer                                              | 15 |
| Corporate PayNow                                             | 17 |
| Submitting Claims                                            | 20 |
| Annex: Setting up your CorpPass account to access OSG Portal | 21 |

# **Getting started**

- 1. Detailed information about the stART Fund is available on our website <u>here</u>
- 2. To apply for the stART Fund using the OSG grant portal, please visit <u>https://oursggrants.gov.sg</u>

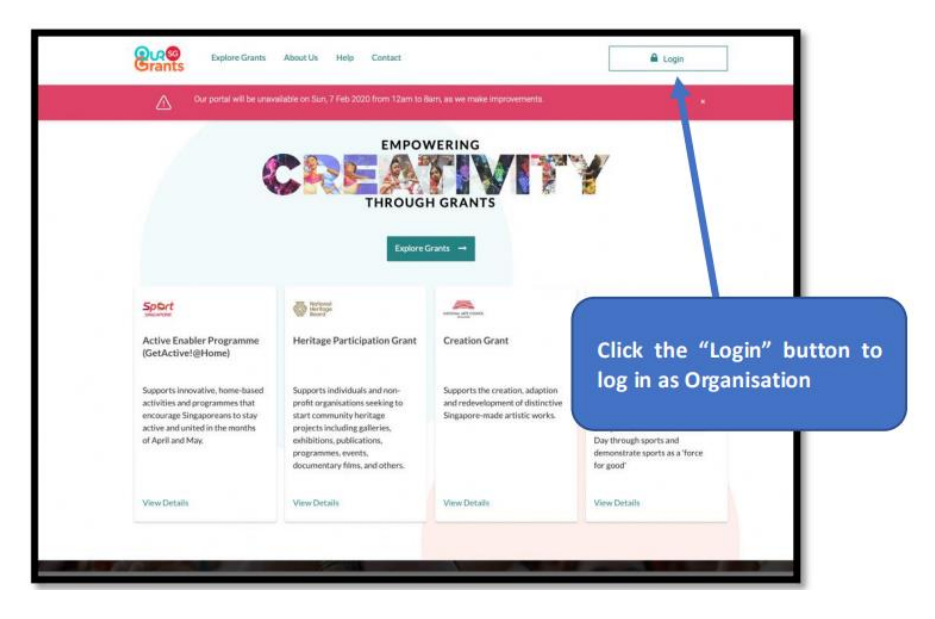

OSG Landing Page

 After login successfully via Singpass, your organisation's OSG Dashboard will be displayed. (If you are unable to login, please refer to <u>"Annex: Setting up your CorpPass account to</u> <u>access OSG Portal</u>")

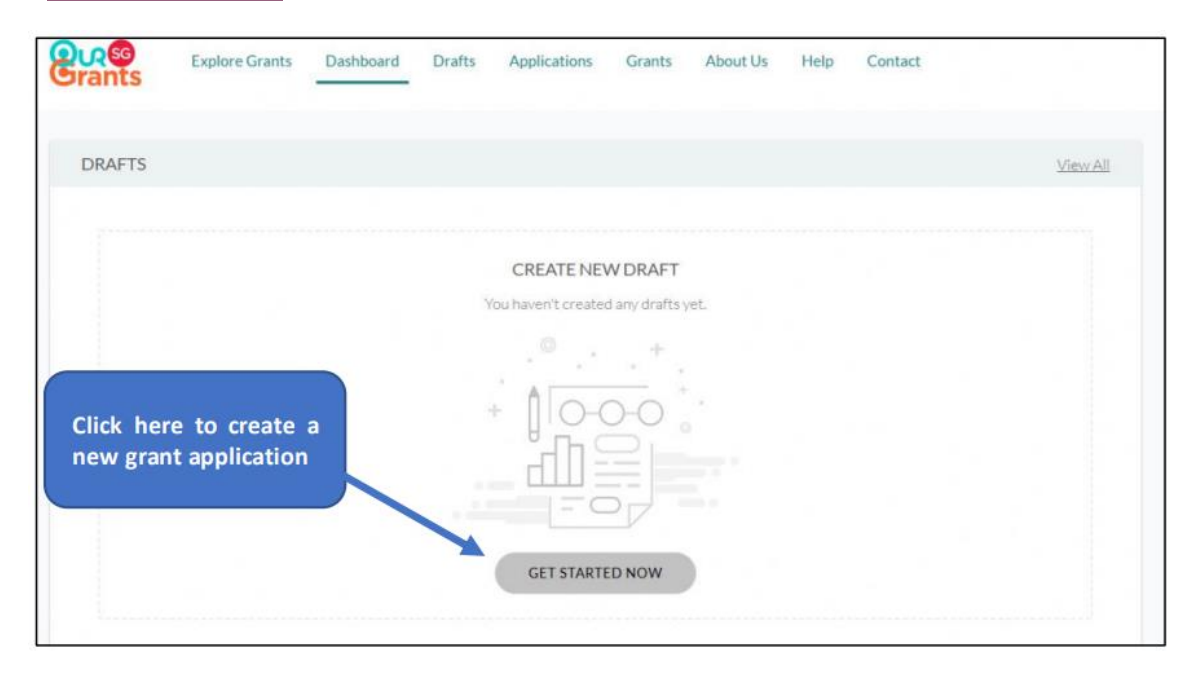

OSG Dashboard

4. Search for the stART Fund Grant. You may use the filters on the left to search or filter grants under "NAC".

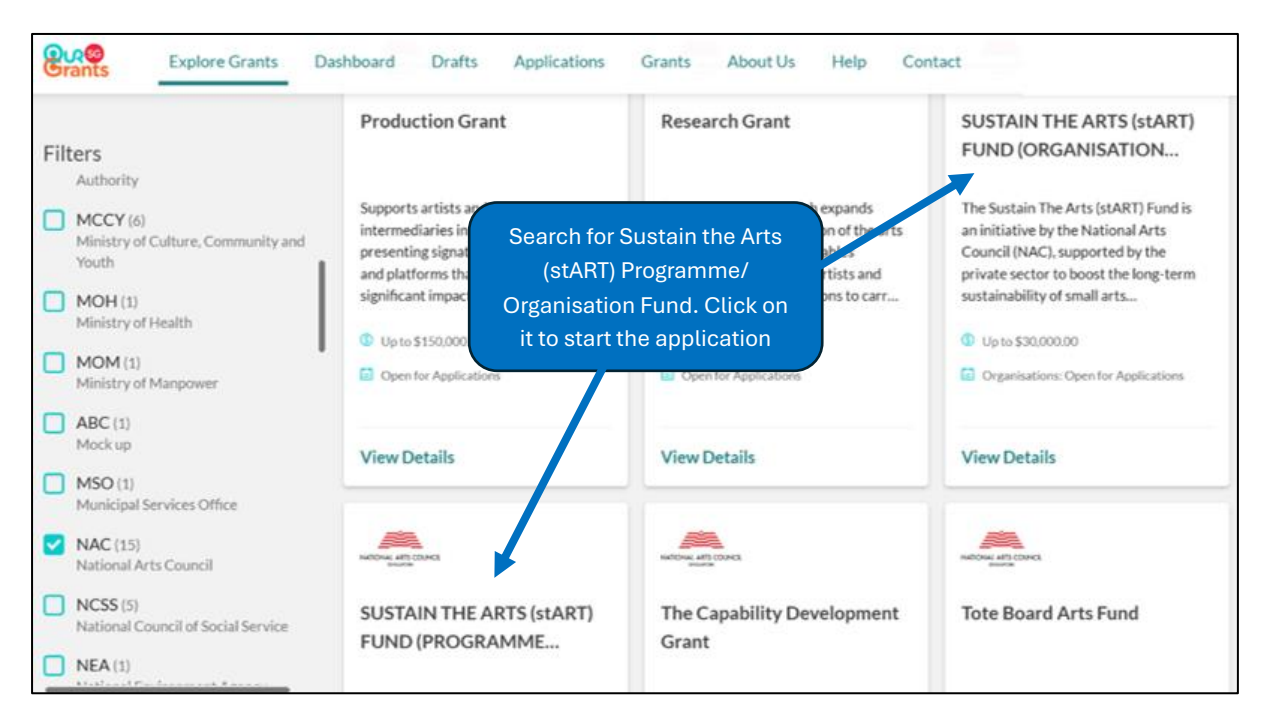

Selection of available grants - Search for "Sustain the Arts (stART) Fund"

# Starting your application

5. The first page you will see is the grant instructions page. On this page, you will find brief information about the grant and the application document templates required for the application process.

| <mark>ဖြူ့လူ့အ</mark><br>Grants                                                                                                    | Explore Grants Dashboard Drafts Applications Grants About Us Help Contact                                                                                                    |  |  |  |  |  |  |  |  |
|----------------------------------------------------------------------------------------------------|----------------------------------------------------------------------------------------------------|--|--|--|--|--|--|--|--|
|                                                                                                    | SUSTAIN THE ARTS<br>(START) FUND (PROGRAMME FUNDING)                                                                                                    |  |  |  |  |  |  |  |  |
|                                                                                                    | INSTRUCTIONS                                                                                                    |  |  |  |  |  |  |  |  |
| About this grant<br>The Sustain The Arts (stART) Fund provides funding to arts organisations to help create and present quality<br>programmes that contribute to the vibrancy of Singapore's arts and culture ecosystem. Such programmes<br>include those with community impact that enable more people to enjoy the arts, enhance the arts experience<br>through digital technology, and encourage audiences to reflect on and celebrate Singapore's cultural identity. |                                                                                                    |  |  |  |  |  |  |  |  |
|                                                                                                    | How to apply?<br>Completing the grant application should take about 30 mins with all the information on hand. All fields are mandatory unless otherwise stated.                                                                                              |  |  |  |  |  |  |  |  |
|                                                                                                    | DOCUMENTS REQUIRED FOR APPLICATION  You will need to complete and submit the following documents:  Supplementary Form (DOCX 27 KB)  stART Fund Budget Sheet Template (XLSX 141 KB)  CVs of your team members Latest financial statement of your organisation |  |  |  |  |  |  |  |  |
|                                                                                                    | As supporting documents such as receipts or ticket stubs may be requested, grant recipients must retain their documents for up to one (1) year from date of submission of the final report.                                                                  |  |  |  |  |  |  |  |  |
|                                                                                                    | The stART Secretariat will follow up with all grant recipients one (1) year after completion of the grant.                                                                                                    |  |  |  |  |  |  |  |  |
|                                                                                                    | All files attached to the application must not exceed SOMB in total.                                                                                                    |  |  |  |  |  |  |  |  |

OSG – stART Fund Instructions page

#### Application page 1 – Eligibility

6. There are 5 pages to complete in total. The first page is the Eligibility page. Please respond to the questions accordingly to check your organisation's eligibility to apply for the stART Fund. Only organisations with Total Operating Expenditure (TOE) below 1 million are eligible for the stART Fund.

Please refer to our <u>website</u> for more information.

| <b>Brants</b> | Explore Grants Dashboard        | Drafts Applications        | Grants About Us             | Help Contact | 20 Nelson Tan |  |
|---------------|---------------------------------|----------------------------|-----------------------------|--------------|---------------|--|
|               |                                 |                            | <b>E</b>                    |              | <u>(</u>      |  |
| Eligibility   | Proposal                        | Budget                     | Contact                     | Declaration  | Review        |  |
|               |                                 |                            |                             |              |               |  |
|               | (START) FU                      | JND (PROG                  | RAMME FU                    | INDING)      |               |  |
|               | (0.1.4.1.)                      |                            | _                           |              |               |  |
|               |                                 | CHECK YOUR E               | ELIGIBILITY                 |              |               |  |
|               |                                 |                            |                             |              |               |  |
|               | Is your organisation registered | I in Singapore?            |                             |              |               |  |
|               | 🔿 Yes 🔹 🔿 No                    |                            |                             |              |               |  |
|               | What is your entity registered  | under?                     |                             |              |               |  |
|               |                                 | ⊖ coc                      | None of the above           |              |               |  |
|               |                                 |                            |                             |              |               |  |
|               | Does the organisation have a    | fotal Operating Expenditur | re (TOE) below \$1 million? |              |               |  |
|               | 🕐 Yes 👘 No                      |                            |                             |              |               |  |

Application page 1 – Eligibility

## Application page 2 – Proposal

- 7. Next page is the Proposal page. <u>Please ensure that your programme starts after 1 August</u> <u>2025.</u>
- 8. Please upload and submit the following documents:
  - (1) For Project descriptions that exceed the word limit, please download and use the supplementary form provided and upload with your application
  - (2) CV of your team members/key parties involved (e.g. artistic director, cast members, designers, stage manager etc)
  - (3) Samples of work (mandatory for first time applicants)
  - (4) For Theatre and Literary Arts projects, including Festivals, the submission of complete scripts/manuscripts is required upon application.

| <mark>၉၇ေ</mark><br>Grants | Explore Grants Dashboard                                                                                                    | Drafts Applications                                            | Grants About Us                     | Help Contact | Nelson Tan |
|----------------------------|----------------------------------------------------------------------------------------------------|----------------------------------------------------------------|-------------------------------------|--------------|------------|
| Eligibility                | Proposal                                                                                                    | Budget                                                         | Contact                             | Declaration  | Review     |
|                            | (START) F                                                                                                    | NATIONAL AR<br>SUSTAIN T<br>UND (PROC                          | TS COUNCIL<br>THE ARTS<br>GRAMME FU | INDING)      |            |
|                            |                                                                                                    | SUBMIT YOUR                                                    | RPROPOSAL                           |              |            |
|                            | PROJECT DETAILS<br>Please indicate nature of pro<br>This is a new project/i<br>Project Category<br>Develop programmes with commore than one) | oject<br>nitiative O This is<br>nunity impact: (You may select | an enhanced existing projec         | t/initiative | •          |
|                            | Project Name / Title                                                                                                    |                                                                |                                     |              |            |
|                            | Start Date<br>(e.g. the first day of performance                                                                                             | :/programme)                                                   | 💼 eg. 06 Jan 2025                   |              |            |
|                            | End Date                                                                                                    |                                                                | eg. 06 Jan 2025                     |              |            |

Application page 2 – Proposal

#### Application page 3 – Budget

- 9. Please key in your Projected Budget and Requested Grant Amount. <u>Do ensure that the</u> <u>Requested Grant Amount is not more than the Project Budget</u>.
- 10. If your organisation is intending to apply for funding from other sources, please select "Yes" and provide further details.
- 11. Do submit the following documents:
  - (1) Completed Budget Sheet
  - (2) Latest Financial Statement

| <b>Brants</b>                                                                 | Explore Grants Dashboard Drafts                                                                                                    | Applications   | Grants Abou | ut Us Help | Contact     | Nelson Tan |  |  |  |  |
|-------------------------------------------------------------------------------|----------------------------------------------------------------------------------------------------|----------------|-------------|------------|-------------|------------|--|--|--|--|
| Eligibility                                                                   | Proposal Budg                                                                                                    | get            | Contact     |            | Declaration | Review     |  |  |  |  |
| NATIONAL ARTS COUNCIL<br>SUSTAIN THE ARTS<br>(START) FUND (PROGRAMME FUNDING) |                                                                                                    |                |             |            |             |            |  |  |  |  |
|                                                                               | Ρ                                                                                                    | ROVIDE PROPOSE | ED BUDGET   |            |             |            |  |  |  |  |
|                                                                               | BUDGET DETAILS                                                                                                    |                |             |            |             |            |  |  |  |  |
|                                                                               | Projected Budget 😧<br>Requested Grant Amount 🔇                                                                                                    | S              | \$          |            |             |            |  |  |  |  |
|                                                                               | Have you requested funding for this proj<br>sources?<br>Please specify the name of funding, percentage<br>budget and whether the status of the funding is<br>confirmed. Please include all other sources of g<br>grants. If you are receiving an organisational de<br>e.g. NAC Major Company or Seed Grant schem | ect from other | ) Yes (     | ⊖ No       |             |            |  |  |  |  |

Application page 3 – Budget

#### **Application page 4 – Contact**

12. Next is the Contact page. Please key in the main contact person for the application. The stART Secretariat will contact this person with any queries about the application. Please also provide us an alternate contact person so that the stART Secretariat can reach out should the main contact person be unavailable.

| Brants      | Explore Grants Dashboard                              | Drafts Applications                    | Grants About Us                     | Help Contact       | Nelson Tan |
|-------------|-------------------------------------------------------|----------------------------------------|-------------------------------------|--------------------|------------|
| Eligibility | Proposal                                              | Budget.                                | Contact                             | Declaration        | Review     |
|             | (START) F                                             | NATIONAL AR<br>SUSTAIN T<br>FUND (PROC | TS COUNCIL<br>THE ARTS<br>GRAMME FU | JNDING)            |            |
|             | MAIN CONTACT PERSON<br>We will contact this person wi | PROVIDE YOUR CO                        | Intact DETAILS                      |                    |            |
|             | Name (as in NRIC/FIN)<br>Contact Number               |                                        | Select ♥<br>+65 ♥                   |                    |            |
|             | Email Address                                         |                                        |                                     |                    |            |
| 1           | ALTERNATE CONTACT PERS                                | ON th queries about the applicat       | ion if the main contact is ur       | vavailable.        |            |
|             | Name (as in NRIC/FIN)                                 |                                        | Select •                            |                    |            |
|             | Email Address                                         |                                        |                                     |                    |            |
|             | Designation (If Any)                                  |                                        |                                     |                    |            |
|             | ORGANISATION INFORMAT                                 | ION<br>registered with your UEN to     | complete your profile.              | Q RETRIEVE PROFILE | )          |

Application page 4 – Contact

13. Please click on "Retrieve Profile" if Organisation Information is empty. Please ensure the information provided is accurate.

14. For the contact details on Letter of Award (LOA) addressee, please provide us the Name, Designation and Email of your organisation's highest authority. This is for the purpose of email notification of application status. E.g. when the application has been approved, an email notification will be sent to the Main Contact, Alternate Contact as well as the LOA addressee.

| LETTER OF AWARD ADDRESSEE                                                                                            |                                                                                                    |  |  |  |  |  |  |  |
|----------------------------------------------------------------------------------------------------|----------------------------------------------------------------------------------------------------|--|--|--|--|--|--|--|
| We will address the Letter of Award to your organisation'<br>Chairman, Organising Chairman or President) stated belo | We will address the Letter of Award to your organisation's highest authority (e.g., Chief Executive Officer, Director, Chairman, Organising Chairman or President) stated below, if the application is successful. |  |  |  |  |  |  |  |
| Name (as in NRIC/FIN)                                                                                                | Mr 🗸 Nelson Tan                                                                                                    |  |  |  |  |  |  |  |
| Designation                                                                                                    | Artistic Director                                                                                                    |  |  |  |  |  |  |  |
| Email Address                                                                                                    | nelson.tan@gmail.com                                                                                                    |  |  |  |  |  |  |  |

Application page 4 – Contact

#### Application page 5 – Declaration

- 15. Final page is the Declaration and Acknowledge page. Please read through the Conflict of Interest Disclosure questions and select the appropriate responses.
- 16. Please read through the Declaration carefully and check the box below. Click "Review" to review your application.

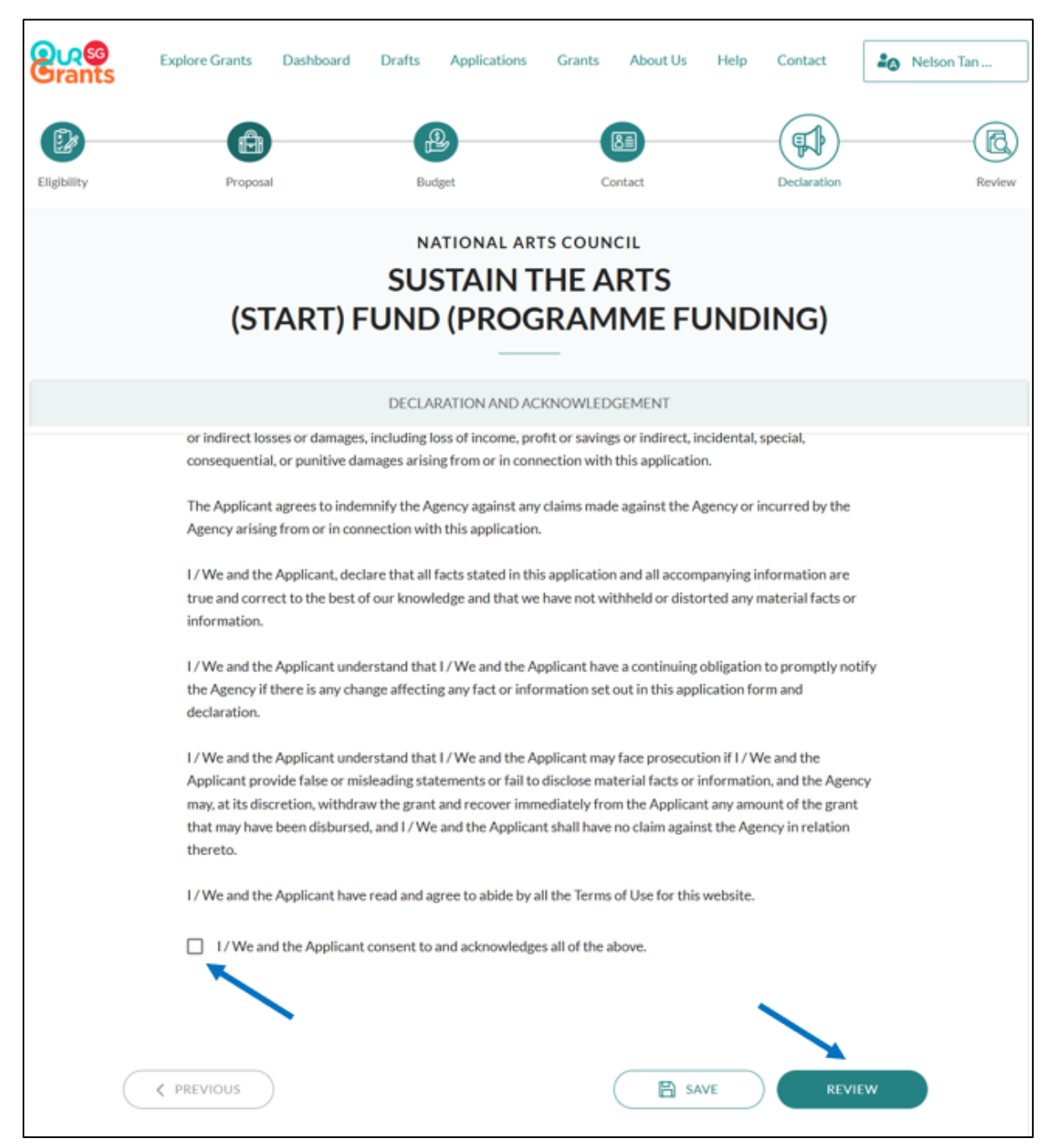

Application page 5 – Declaration

# **Review and submit your application**

17. Once you have reviewed your application, only the "Submitter" or "Acceptor" have access to the "Submit" button at the review page as shown below:

| Grants | Explore Grants                                                     | Dashboard                                                                                            | Drafts                                                                      | Applications                                                                                             | Grants                                                                            | About Us                                                                    | Help                                                    | Contact                                   | 🎝 Nelson Tan                            |
|--------|--------------------------------------------------------------------|----------------------------------------------------------------------------------------------------|-----------------------------------------------------------------------------|----------------------------------------------------------------------------------------------------|-----------------------------------------------------------------------------------|-----------------------------------------------------------------------------|---------------------------------------------------------|-------------------------------------------|-----------------------------------------|
|        | is purely a<br>the grant<br>the Letter                             | n estimation and<br>(if approved) sha<br>of Offer, where                                             | l will be sub<br>Il be subject<br>applicable.                               | ject to evaluation<br>t to such further t                                                                | n. The Applic<br>terms and co                                                     | ant also unders<br>nditions as may                                          | itands that<br>y be set ou                              | t<br>it in                                |                                         |
|        | The Appli<br>the Applic<br>to the App<br>savings or<br>connectio   | cant acknowledg<br>ant's own cost a<br>olicant for any di<br>indirect, incider<br>n with this applic | es and agre<br>nd risk. The<br>rect or indir<br>tal, special,<br>cation.    | es that the Applic<br>Applicant agrees<br>ect losses or dam<br>consequential, or                         | cant shall be<br>that in no e<br>lages, includi<br>r punitive da                  | undertaking th<br>vent will the Ag<br>ing loss of incor<br>mages arising f  | e project :<br>ency be lia<br>ne, profit o<br>rom or in | at<br>able<br>or                          |                                         |
|        | The Appli<br>incurred b                                            | cant agrees to in<br>ay the Agency ari                                                               | demnify the<br>sing from o                                                  | e Agency against :<br>r in connection w                                                                  | any claims m<br>ith this appli                                                    | ade against the<br>cation.                                                  | Agency o                                                | c.                                        |                                         |
|        | I/We and<br>information<br>distorted                               | the Applicant, d<br>on are true and c<br>any material fact                                           | eclare that<br>orrect to th<br>is or inform                                 | all facts stated in<br>e best of our know<br>ation.                                                      | this applicat<br>wledge and t                                                     | ion and all acco<br>hat we have no                                          | ompanying<br>ot withheld                                | s<br>Lor                                  |                                         |
|        | I / We and<br>to prompt<br>this applic                             | I the Applicant u<br>ly notify the Age<br>ation form and d                                           | nderstand t<br>ncy if there<br>leclaration.                                 | hat I / We and the<br>is any change aff                                                                  | e Applicant h<br>ecting any fa                                                    | ave a continuir<br>ict or informati                                         | ng obligatio<br>on set out                              | on<br>in                                  |                                         |
|        | I / We and<br>and the Aj<br>information<br>from the A<br>Applicant | the Applicant u<br>aplicant provide<br>on, and the Agen<br>Applicant any am<br>shall have no cla     | nderstand t<br>false or mis<br>cy may, at it<br>ount of the<br>im against t | hat I / We and the<br>leading statemen<br>is discretion, with<br>grant that may he<br>the Agency in rela | Applicant n<br>its or fail to c<br>draw the gra<br>ave been disl<br>ition thereto | nay face prosec<br>lisclose materia<br>int and recover<br>bursed, and I / \ | Or<br>"Ac<br>to                                         | nly the "Sul<br>cceptor" h<br>o the "Subr | bmitter" or<br>ave access<br>mit button |
|        | 1/We and                                                           | the Applicant h                                                                                      | ive read and                                                                | d agree to abide l                                                                                       | all the Terr                                                                      | ms of Use for th                                                            | iis website                                             |                                           |                                         |
|        | ( ¢, p                                                             | REVIOUS                                                                                              |                                                                             |                                                                                                    |                                                                                   |                                                                             |                                                         | SUBMIT                                    |                                         |

18. If your organisation has not yet set up the Preparer, Submitter and Acceptor Roles in OSG, please refer to Annex A for the guide.

19. Once you click "Submit", you will receive a prompt confirming that your application has been successfully submitted. This will include a unique Reference ID, which you can use to check on the status of the grant. You will also get an email confirming the successful submission of your application.

| <mark>၉၇ေ</mark><br>Grants | Explore Grants | Dashboard                                                                                          | Drafts                                                           | Applications                                                                 | Grants                                      | About Us                                     | Help               | Contact   | la Nelson Tan |
|----------------------------|----------------|----------------------------------------------------------------------------------------------------|------------------------------------------------------------------|------------------------------------------------------------------------------|---------------------------------------------|----------------------------------------------|--------------------|-----------|---------------|
|                            | (ST            | FART) F                                                                                            | SUS<br>SUS                                                       | ATIONAL AR<br>STAIN T<br>(PROG                                               | TS COUN<br>HE A<br>GRAM                     | CIL<br>RTS<br>IME FU                         | JND                | ING)      |               |
|                            |                |                                                                                                    |                                                                  | VIEW YOUR AF                                                                 | PLICATION                                   | I                                            |                    |           |               |
|                            |                | Thank you, we'v<br>Gubmitted on 06 .<br>NII successful app<br>o discuss your ap<br>tART@nac.gov.sp | ve receive<br>Jan 2025, 0<br>Ilications w<br>oplication ir<br>3. | d your applicati<br>19:09 AM<br>ill be notified by 1<br>n detail, please cor | on (Ref ID:<br>July 2025. I<br>ntact NAC st | 2501YHSW)<br>f you have any<br>ART Secretari | questions<br>at at | , or wish |               |

#### Prompt on OSG

| [ Grant application " (Ref ID: )" received                                                                                                    |
|----------------------------------------------------------------------------------------------------|
| $ \begin{array}{c} \text{no-reply@oursggrants.gov.sg} \\ \text{To} \\ \text{Cc} \end{array} \end{array} \begin{array}{c} \textcircled{5} \\ \textcircled{6} \\ \end{matrix} \end{array} \begin{array}{c} \swarrow \\ \end{array} \end{array} \begin{array}{c} \swarrow \\ \end{array} \end{array} $ This is an Internet email. If you are unsure of the content, please check the source before you respond. \\ \end{array} |
| Dear Mrs (Caller),                                                                                                    |
| We have received your grant application and are currently processing it.                                                                                                    |
| Grant: SUSTAIN THE ARTS (stART) FUND (PROGRAMME FUNDING)<br>Application title:<br>Ref ID:                                                                                                    |
| Log in to check on your application or contact National Arts Council at <u>stART@nac.gov.sg</u> or 63469400 if you have any questions.                                                                                                    |
| We'd love to hear your feedback on the OurSG Grants Portal. Let us know how we can improve.                                                                                                    |
| This is an auto generated email. Please do not reply to this email address.                                                                                                    |
| Email notification                                                                                                    |

# Viewing of Application Status

20. You may go to the Application page to retrieve your submitted application and view its latest application status. You may also click on Dashboard get an overview on the status of all applications.

| Explore Grants                                                                                        | Dashboard <sub>FUI</sub>           | Drafts Applica                                       | tions ① Grants | About Us    | Help Co     | ntact                    | Nelson Tan                |  |  |  |  |
|----------------------------------------------------------------------------------------------------|------------------------------------|------------------------------------------------------|----------------|-------------|-------------|--------------------------|---------------------------|--|--|--|--|
| Scaling up to Charity/<br>IPC status                                                                  | 241276KK SUS<br>(stA<br>(OR<br>FUN | STAIN THE ARTS<br>ART) FUND<br>RGANISATION<br>NDING) | NAC            | 01 Aug 2025 | 01 Aug 2028 | 23 Dec 2024,<br>01:53 PM | Application<br>Approved   |  |  |  |  |
| test                                                                                                  | 24127JJB SUS<br>(stA<br>(PR<br>FUN | STAIN THE ARTS<br>ART) FUND<br>OGRAMME<br>NDING)     | NAC            | 20 Dec 2024 | 26 Dec 2024 | 20 Dec 2024,<br>09:30 AM | Processing<br>Application |  |  |  |  |
| <ul> <li>① Application page</li> <li>② Unique Ref ID</li> <li>③ Application status</li> </ul>         |                                    |                                                      |                |             |             |                          |                           |  |  |  |  |
| Application page                                                                                      |                                    |                                                      |                |             |             |                          |                           |  |  |  |  |
| A Singapore Government Agency                                                                         | Website                            |                                                      |                |             |             |                          |                           |  |  |  |  |
| Explore Gr                                                                                            | ants Dashboard                     | Drafts App                                           | lications Grar | ts About Us | Help (      | Contact                  | Nelson Tan                |  |  |  |  |
| Good morning, Nelson!                                                                                 |                                    |                                                      |                |             |             |                          |                           |  |  |  |  |
|                                                                                                    |                                    |                                                      |                |             |             |                          |                           |  |  |  |  |
| Image: Pending action     Image: Pending action       Image: Pending action     Image: Pending action |                                    |                                                      |                |             |             |                          |                           |  |  |  |  |

Dashboard page

# **Submitting Clarifications**

21. In the course of assessing the application, stART Fund Secretariat may request additional information about your application. An email notification will be sent to all contact persons listed in the application.

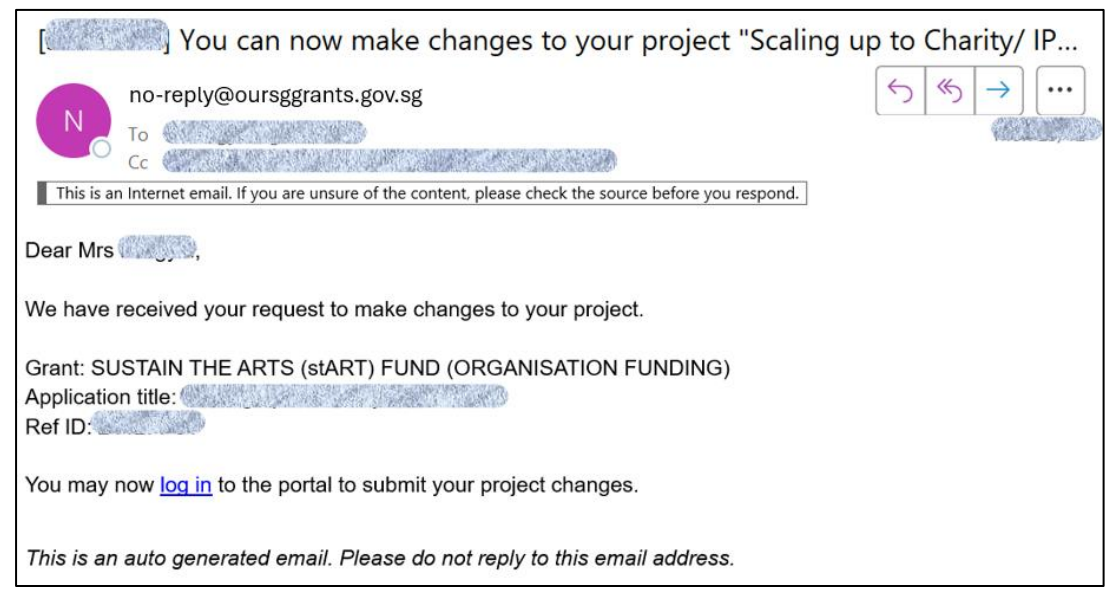

22. Alternatively, you may find that you need to submit more details to support your application. In this case, please contact the stART Secretariat (please quote your Reference ID) via email stART@nac.gov.sg.

#### Accepting Offer

- 23. When your application is successful, you will receive an email informing you of the grant award. This email will also prompt you to log in to the OSG. Once you have logged in, go to Application page and you should see the application status as "Application Approved". Click on the "Project Name" of your stART Fund application to view the details.
- 24. Click on the "View Offer" icon to review the terms of the grant awarded and to Accept or Reject the grant. Note: The acceptance can only be done by the "Acceptor" role as assigned in the CorpPass portal. If your organisation has not yet set up the Preparer, Submitter and Acceptor Roles in OSG, please refer to Annex A for the guide.

| erants                 | Explore Grants                                                                                 | Dashboard               | Drafts | Applications | Grants   | About Us          | Help     | Contact | 🎝 Nelson Tan             |
|------------------------|------------------------------------------------------------------------------------------------|-------------------------|--------|--------------|----------|-------------------|----------|---------|--------------------------|
| PROJEC                 | T DETAILS                                                                                      |                         |        |              | STATU    | JS                |          |         | /                        |
|                        | Scaling up to C                                                                                | harity/ IPC<br>241276KK | status |              | ۹<br>۹   | Application       |          |         | VIEW OFFER               |
| SUSTAIN<br>FUND (<br>F | Grant Scheme Agency SUSTAIN THE ARTS (stART) National Arts Council FUND (ORGANISATION FUNDING) |                         |        |              | Last Upd | iated 23 Dec 2024 | 03:03 PM |         |                          |
| Sta                    | art & End Date                                                                                 |                         | Venue  |              | HISTO    | DRY               |          |         |                          |
| 01 Aug 2               | 025 - 01 Aug 2028                                                                              |                         | 2      |              | Action ( |                   |          | Ву⊜     | Date 🕹                   |
|                        | Project Description<br>qwertyu                                                                 |                         |        |              | Applica  | tion Approved     |          | Agency  | 23 Dec 2024,<br>03:03 PM |
| -                      |                                                                                                |                         |        |              | Process  | sing Application  | ı        | Agency  | 23 Dec 2024,             |

25. At this screen, you can download the **Grant Award Cover Letter and the accompanying Deed of Acceptance of Conditions of Grant**. Once you are ready to accept the grant, click on "Accept Offer". This will trigger a pop-up asking you to confirm your decision. Alternatively, you may choose to reject the grant awarded. However, do note that if you reject the award at this stage, you will need to submit a fresh application in the next application window.

| Congratations, you                                                                                                    | r application has bee                                                                                                    | en approved.                                                                                                    |                                                                                                    |                                       |
|----------------------------------------------------------------------------------------------------|----------------------------------------------------------------------------------------------------|----------------------------------------------------------------------------------------------------|----------------------------------------------------------------------------------------------------|---------------------------------------|
| congr                                                                                                    | atulations                                                                                                    |                                                                                                    |                                                                                                    |                                       |
| Grant Officer                                                                                                    |                                                                                                    |                                                                                                    |                                                                                                    |                                       |
|                                                                                                    |                                                                                                    |                                                                                                    |                                                                                                    |                                       |
| Step 1: Download and read you                                                                                                    | ır Letter Of Award and accomp                                                                                                    | oanying document                                                                                                    | s                                                                                                    |                                       |
| File Name 🗘                                                                                                    | File Size 🗘                                                                                                    | Туре 🗘                                                                                                    | Uploaded 🕹                                                                                                    |                                       |
| LOA.png                                                                                                    | 88.1 KB                                                                                                    | LOA                                                                                                    | 23 Dec 2024, 03:03 PM                                                                                                    | $\mathbf{x}$                          |
|                                                                                                    |                                                                                                    |                                                                                                    |                                                                                                    |                                       |
|                                                                                                    |                                                                                                    |                                                                                                    |                                                                                                    | ZIP                                   |
|                                                                                                    |                                                                                                    |                                                                                                    |                                                                                                    |                                       |
| Step 2: Accept the Terms to sta                                                                                                    | rt benefiting from the grant                                                                                                    |                                                                                                    |                                                                                                    |                                       |
|                                                                                                    | and the second second second second second second second second second second second second second second second                                                                                                    |                                                                                                    |                                                                                                    | . 1                                   |
| I acknowledge that I have read and<br>confirm that all declarations and inf                                                                                                    | understood the terms and condition<br>ormation provided in the applicatio                                                                                                    | ns set out in the Lett<br>on for this grant are t                                                                                                    | er of Award and all its enclosures<br>rue and correct. I accept the awa                                                                                                    | rd of                                 |
| I acknowledge that I have read and<br>confirm that all declarations and int<br>the grant on the terms and conditio<br>to comply with the proposed detail:                                                                                                    | understood the terms and condition<br>ormation provided in the applications set out in the above-mentioned L<br>stated in the application, subseque                                                                                           | ns set out in the Lett<br>on for this grant are t<br>Letter of Award and<br>ent project changes,                                                     | er of Award and all its enclosures<br>rue and correct. I accept the awa<br>ts enclosures. I understand that<br>or terms and conditions of the of                                                                | rd of<br>failure<br>fer may           |
| I acknowledge that I have read and<br>confirm that all declarations and int<br>the grant on the terms and conditio<br>to comply with the proposed details<br>result in changes to the final grant a<br>enclosures are complied with.                                          | understood the terms and condition<br>'ormation provided in the application<br>ns set out in the above-mentioned L<br>s stated in the application, subseque<br>imount. I undertake to ensure that a                                           | ns set out in the Lett<br>on for this grant are t<br>Letter of Award and<br>ent project changes,<br>all terms and condition                          | er of Award and all its enclosures<br>rue and correct. I accept the awa<br>ts enclosures. I understand that<br>or terms and conditions of the of<br>ons in the Letter of Award and all                          | rd of<br>failure<br>fer may<br>l its  |
| I acknowledge that I have read and<br>confirm that all declarations and inf<br>the grant on the terms and conditio<br>to comply with the proposed details<br>result in changes to the final grant a<br>enclosures are complied with.<br>I am the highest authority of the org | understood the terms and condition<br>formation provided in the application<br>ns set out in the above-mentioned L<br>s stated in the application, subseque<br>imount. I undertake to ensure that a<br>ganisation or, staff empowered by the  | ns set out in the Lett<br>on for this grant are t<br>Letter of Award and<br>ent project changes,<br>all terms and condition<br>he organisation to ac | er of Award and all its enclosures<br>rue and correct. I accept the awa<br>its enclosures. I understand that<br>or terms and conditions of the of<br>ons in the Letter of Award and all<br>cept/reject the LOA. | ird of<br>failure<br>fer may<br>l its |
| I acknowledge that I have read and<br>confirm that all declarations and int<br>the grant on the terms and conditio<br>to comply with the proposed details<br>result in changes to the final grant a<br>enclosures are complied with.<br>I am the highest authority of the or  | understood the terms and condition<br>formation provided in the application<br>ins set out in the above-mentioned L<br>is stated in the application, subseque<br>imount. I undertake to ensure that a<br>ganisation or, staff empowered by th | ns set out in the Lett<br>on for this grant are t<br>Letter of Award and<br>ent project changes,<br>all terms and condition<br>he organisation to ac | er of Award and all its enclosures<br>rue and correct. I accept the awa<br>its enclosures. I understand that<br>or terms and conditions of the of<br>ons in the Letter of Award and all<br>cept/reject the LOA. | ird of<br>failure<br>fer may<br>lits  |
| I acknowledge that I have read and<br>confirm that all declarations and inf<br>the grant on the terms and conditio<br>to comply with the proposed details<br>result in changes to the final grant a<br>enclosures are complied with.<br>I am the highest authority of the org | understood the terms and condition<br>formation provided in the applicatio<br>ins set out in the above-mentioned I<br>s stated in the application, subseque<br>imount. I undertake to ensure that a<br>ganisation or, staff empowered by th   | ns set out in the Lett<br>on for this grant are t<br>Letter of Award and<br>ent project changes,<br>all terms and condition<br>he organisation to ac | er of Award and all its enclosures<br>rue and correct. I accept the awa<br>its enclosures. I understand that<br>or terms and conditions of the of<br>ons in the Letter of Award and all<br>cept/reject the LOA. | ird of<br>failure<br>fer may<br>lits  |

#### **Corporate PayNow**

26. Once you have Accepted the grant award, you will be prompted to confirm your payment details in order to receive the stART Fund disbursement.

| Explore Grants                                                             | Dashboard Drafts                                     | Applications     | Grants                                 | About Us          | Help     | Contact | 🎝 Nelson Tan |
|----------------------------------------------------------------------------|------------------------------------------------------|------------------|----------------------------------------|-------------------|----------|---------|--------------|
| CONFIRM PAYMENT DETAILS                                                    | i<br>ent details in order to rec                     | eive disbursemen | its.                                   |                   |          |         |              |
| PROJECT DETAILS                                                            |                                                      |                  | STATU                                  | JS                |          |         |              |
| Scaling up to Cha<br>Ref ID:24:                                            | Scaling up to Charity/ IPC status<br>Ref ID:241276KK |                  | Offer Accepted,<br>Pending Payment     |                   |          |         |              |
| Grant Scheme<br>SUSTAIN THE ARTS (stART)<br>FUND (ORGANISATION<br>FUNDING) | Agency<br>National Arts Co                           | uncil            | Last Upd                               | ated 06 Jan 2025, | 09:13 AM |         |              |
| Start & End Date<br>01 Aug 2025 - 01 Aug 2028                              | Venue                                                |                  | PAYM                                   | ENT DETAIL        | S        |         |              |
| Project De<br>qwer                                                         | Project Description<br>qwertyu                       |                  | Authorised PayNow ID - CONFIRM DETAILS |                   |          |         |              |
| HISTORY                                                                    |                                                      |                  | Last Upda                              | ted               |          |         |              |

\_\_\_\_

27. If you notice "Pending Payment Details", kindly ignore the suffix area and check the declaration. Click Submit once this is done.

|                                                                                                    | PROVIDE PAYMENT DETAILS                                                                                                    |
|----------------------------------------------------------------------------------------------------|----------------------------------------------------------------------------------------------------|
| Please complete and submit th                                                                              | is form.                                                                                                    |
| PROJECT DETAILS                                                                                            |                                                                                                    |
| Project Name/Title                                                                                         | Scaling up to Charity/ IPC status                                                                                                    |
| Ref ID                                                                                                    | 241276КК                                                                                                    |
| PayNow ID must be authorised by your or<br>for PayNow Corporate, visit your respectiv<br>Organisation Name | anisation to receive tunds. If your company did not previously register<br>ve bank's website and register.<br>PayNow ID 🕢 Suffix (If Any) |
| AHW Test                                                                                                   | 201000758R - Sutfix (If Any)                                                                                                    |
| By submitting this form, I declare that                                                                    | t the information provided and all its contents are true and accurate.                                                                    |

| <b>Brants</b>              | Explore Grants                            | Dashboard                 | Drafts      | Applications | Grants    | About Us            | Help     | Contact | 🎝 Nelson Tan |
|----------------------------|-------------------------------------------|---------------------------|-------------|--------------|-----------|---------------------|----------|---------|--------------|
|                            |                                           |                           |             |              |           |                     |          |         |              |
| PROJECT                    | DETAILS                                   |                           |             |              | STATU     | JS                  |          |         |              |
|                            | Scaling up to C                           | harity/ IPC s<br>241276KK | tatus       |              | <b>o</b>  | offer Accept        | ed       |         | VIEW OFFER   |
| Gra                        | ant Scheme                                |                           | Agency      |              | Last Upd  | ated 06 Jan 2025,   | 09:16 AM |         |              |
| SUSTAIN T<br>FUND (O<br>FU | HE ARTS (stART)<br>RGANISATION<br>INDING) | Natio                     | nal Arts Co | buncil       | PAYM      | ENT DETAIL          | s        | Do doul | ole check    |
| Star<br>01 Aug 20          | t & End Date<br>25 - 01 Aug 2028          |                           | Venue       |              | Authorise | d PavNow ID         |          |         |              |
|                            | Project                                   | Description               |             |              | 201000    | 1758R               |          | EL      |              |
|                            |                                           |                           |             |              | Last Upda | ited 06 Jan 2025, 0 | 19:14 AM |         |              |

28. Organisation should confirm this is reflected accurately here.

# **Submitting Claims**

- 29. For **Organisation funding**, please submit the following documents for the <u>second</u> <u>and final</u> disbursement:
  - (1) Screenshot of attained Charity/IPC Status
  - (2) Self-evaluation report
  - (3) Financial report
  - (4) For grants that require a certified statement of accounts, please provide documentary proof (e.g. screenshot of membership ID on the registry)
  - (5) Impact reporting checklist
  - (6) Certificate of participation for Fundraising for Impact Course
- 30. For **Programme funding**, please submit the following documents for the <u>second</u> disbursement:
  - (1) Photos/programme booklet/other collaterals of the programme
- 31. For **Programme funding**, please submit the following documents for the <u>third and</u> <u>final</u> disbursement:
  - (1) Self-evaluation report
  - (2) Financial report
  - (3) For grants that require a certified statement of accounts, please provide documentary proof (e.g. screenshot of membership ID on the registry)
  - (4) Impact reporting checklist
  - (5) Certificate of participation for Fundraising for Impact Course

#### Annex: Setting up your CorpPass account to access OSG Portal

1. Login to CorpPass Admin at <u>www.corppass.com.sg</u> using Singpass.

\*Note: Only CorpPass Admin can assign role

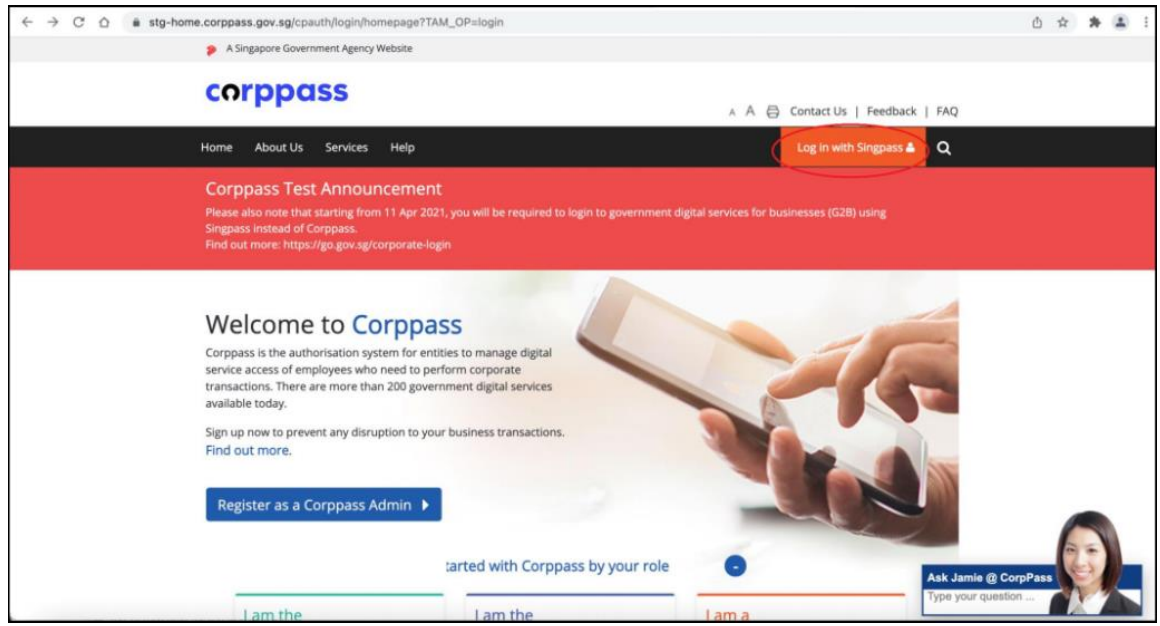

2. Under "Manage User Accounts", search for the user to assign the role \*Note: To create user accounts, Admin must choose "Create User Accounts" option

|               | Welcome to Co<br>USER S99913                                                           | rppass,<br>367C                                                                          |                       |
|---------------|----------------------------------------------------------------------------------------|------------------------------------------------------------------------------------------|-----------------------|
| 🥏 8 more digi | tal services have been made available o                                                | on Corppass over the last 90 days.                                                       |                       |
|               | User Accounts<br>e-Service Acce<br>Create User Accounts<br>Add accounts to your Entity | ss Third Party<br>Anage User Accounts<br>Ivw and edit your entity's user account details | Change Entity Profile |
|               | Help & S<br>How to create user accounts and easily<br>manage them in groups            | How to update your users' account status and details                                     |                       |

3. Search for the user by NRIC or Username

| Home / Manage User Accour | ts                          |                           |                     |
|---------------------------|-----------------------------|---------------------------|---------------------|
| Manage User Accou         | nts                         |                           |                     |
|                           |                             |                           |                     |
| Create User Account 🔗 🕼   | hange user status (0)       | Filter 59991367C          | ٩ ٥.                |
| Full Name                 | NRIC / FIN / Foreign ID No. | 🛊 User Type               | Account Status      |
| USER 59991367C            | S****367C                   | Admin                     | Active              |
|                           | 0 users Select              | ed                        |                     |
| c 1 5                     |                             | Showing 1 to 1 of 1 entri | 10 v items per page |

4. Click on Assigned e-Services and click on Add e-service Access [on the right-side filter box, type in "mccy" and search.

| USER 39991307                                                                   | C                                                                         |                                                |                                                  |                                                   |
|---------------------------------------------------------------------------------|---------------------------------------------------------------------------|------------------------------------------------|--------------------------------------------------|---------------------------------------------------|
|                                                                                 | Profile                                                                   | Assigned e-Services Transacti                  | ion History                                      |                                                   |
| Assign default e-Service a                                                      | ccess and/or customise e-Se                                               | ervice access of the user. Click <u>he</u>     | re for step-by-step guide.                       |                                                   |
| Default All e-S                                                                 | ervice Access                                                             |                                                |                                                  |                                                   |
| Select the checkbox belo<br>which will onboard in the                           | w and click "Save" to grant t<br>e future.                                | the user default access to all e-Se            | rvices currently onboard Cor                     | ppass and to e-Services                           |
| Access to all e-Service                                                         | es required Save                                                          |                                                |                                                  |                                                   |
| Customised e-Servie<br>Click 'Add e-Service Acces<br>Service will overwrite the | ce Access<br>s' below to customise e-Sen<br>default setting for that e-Se | vice access for the user. If 'Access<br>rvice. | s to all e-Services' is selected                 | above, adding the same $\boldsymbol{\varepsilon}$ |
| Add e-Service Access                                                            | Edit e-Service Access(0)                                                  | Remove e-Service Access(0)                     | <b>Filter</b> Search                             | ۹ 🖪                                               |
| Govt.<br>Agency 🛊                                                               | Assigned e-Services                                                       | ; 🛊 Role 🌲 Parameters                          | Authorisation <ul> <li>Effective Date</li> </ul> | Authorisation<br>Expiry Date 🗧                    |
|                                                                                 |                                                                           |                                                |                                                  |                                                   |
|                                                                                 |                                                                           | No matching records found                      |                                                  |                                                   |

5. Select "Grant Application via OurSG Grants portal" under Ministry of Culture, Community and Youth and click 'NEXT'

| Home / Assign Selected e-Services                                                             |                          |                              |      |                                   |       |
|-----------------------------------------------------------------------------------------------|--------------------------|------------------------------|------|-----------------------------------|-------|
| Assign Selected e-Services                                                                    |                          |                              |      |                                   |       |
| Select<br>Uters Select<br>Select<br>Select<br>Select<br>Select<br>Select<br>Select<br>Details | 4<br>Review<br>& Submit  |                              |      |                                   |       |
| Assign Selected e-Service(s) to                                                               |                          |                              |      |                                   |       |
| 1 Selected User(s)                                                                            |                          | T Filter                     |      | ৎ                                 | 2     |
| Govt Entity's selected<br>■ Agency \$ e-Services \$                                           | Description              | Agency<br>Check<br>¢ Require | d 🔹  | Additional<br>Details<br>Required | 0     |
| MINISTRY<br>OF<br>CULTURE,<br>COMMUNIT<br>Y AND<br>YOUTH<br>(MCCY)                            | MCCY Family Grant Portal |                              |      | Ð                                 |       |
|                                                                                               | 0 e-Service(s) selected. |                              |      |                                   |       |
|                                                                                               |                          |                              | Show | ing 1 to 1 of                     | 1 ite |
|                                                                                               | Back Next                |                              |      |                                   |       |

6. Click the "Role" dropdown list and select the desired role, enter the effective date and click "Next"

| Assign  | Selected e-Se                                                      | vices to                                     |       | Marview<br>& Submit         |       |                                   |        |                                                                                                 |
|---------|--------------------------------------------------------------------|----------------------------------------------|-------|-----------------------------|-------|-----------------------------------|--------|-------------------------------------------------------------------------------------------------|
| 1 Sele  | cted User(s)                                                       | +                                            |       |                             |       |                                   |        |                                                                                                 |
| e-Serv  | vices with 📑 re                                                    | quire additional details.                    | For n | nore informa                | ation | , contact the                     | e rele | vant agency. Click 📑 to enter details.                                                          |
| * - der | notes mandato                                                      | ry fields                                    |       |                             |       |                                   |        |                                                                                                 |
|         | Govt<br>Agency \$                                                  | Entity's selected<br>e-Services              | •     | Agency<br>Check<br>Required | ٠     | Additional<br>Details<br>Required | •      | MINISTRY OF CULTURE, COMMUNITY AND YOUTH<br>(MCCY)<br>Grant Application via OurSG Grants portal |
|         | MINISTRY<br>OF<br>CULTURE,<br>COMMUNIT<br>Y AND<br>YOUTH<br>(MCCY) | Grant Application via<br>OurSG Grants portal |       |                             |       |                                   |        | Role= ⑦ Proparer Submitter Acceptor                                                             |
|         |                                                                    |                                              |       |                             |       |                                   |        | Authorisation Effective Date • 🕜                                                                |
|         |                                                                    | 1 e-Service(s) s                             | elect | ed.                         |       |                                   |        | Authorisation Expiry Date 🕜                                                                     |

Preparer: Able to view, create, edit and save applications draft. <u>Cannot submit application</u>.
Submitter: Able to do what Preparer can do, and <u>submit applications</u>.
Acceptor: Able to do what Submitter can do, and <u>accept Letter of Award (LOA)</u>.

\*Note: Please ensure you have 1 "Acceptor" to perform the acceptance of grant award in OSG portal

7. Below Verification screen prior to confirmation. Click "Submit" to continue.

| 1 | Home My Account U                                                    | sers e-Service                                            | Third Party                                                 | Advanced                                 | Help                     | Log Out 🛔 | ۹ |
|---|----------------------------------------------------------------------|-----------------------------------------------------------|-------------------------------------------------------------|------------------------------------------|--------------------------|-----------|---|
|   | CorpPass STG environi<br>This is CorpPass STG environn               | nent<br>Ient.                                             |                                                             |                                          |                          |           | * |
|   | Home / Assign Selected e-S                                           | ervices                                                   |                                                             |                                          |                          |           |   |
|   | Assign Selected e-S<br>See<br>See<br>See<br>See<br>See<br>See<br>See | ervices                                                   | • (4)<br>Review<br>& Submit                                 |                                          |                          |           |   |
|   | Selected e-Services<br>MINISTRY OF CULTU<br>COMMUNITY AND YOU<br>(MC | RE, Grant Appl<br>TH Role<br>CY) Authorisat<br>Authorisat | lication via OurSG<br>ion Effective Date<br>ion Expiry Date | Grants portal<br>Prepi<br>18/02<br>31/12 | arer<br>2/2021<br>2/9999 |           |   |
|   |                                                                      |                                                           | Bat                                                         | ck Submit                                |                          |           |   |

Confirmation screen on assignment of e-Services to User.

| CorpPass is now the ONLY login method for corporate transactions with the Go<br>Your entity can now transact with more than 140 government digital services. Register for CorpPass now<br>business transactions! | vernment 🗙                                 |
|----------------------------------------------------------------------------------------------------|--------------------------------------------|
| Home / Assign Selected e-Services                                                                                                    |                                            |
| You have assigned e-Service(s) to your user(s).                                                                                                    |                                            |
| Recum to Homepage                                                                                                    | Ask Jamie @ CorpPass<br>Type your question |